## **PERFIL DIGITAL - MANUAL DE USUARIO** MUNICIPALIDAD DE ROSARIO

Secretaría de Modernización y Cercanía

VERSIÓN 3 - Diciembre 2022

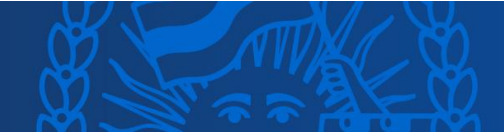

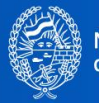

## Índice

| Perfil Digital                                    | 2  |
|---------------------------------------------------|----|
| Registrar mi Perfil Digital                       | 2  |
| Registro con AFIP                                 | 3  |
| Registro con Mi Argentina                         | 4  |
| Registro con cuenta MR (Municipalidad de Rosario) | 4  |
| Ingresar a mi Perfil Digital                      | 8  |
| ¿Qué veo cuando ingreso a mi perfil?              | 8  |
| ¿Cómo verifico mi identidad?                      | 9  |
| Opciones del menú                                 | 10 |
| Iniciar un trámite                                | 14 |
| Cargar documentos en un trámite                   | 16 |
| ¿Cómo subir documentos?                           | 17 |
| Corregir un trámite                               | 21 |

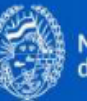

## Perfil Digital

**Rosario.gob.ar** se renovó permitiendo a la ciudadanía ingresar sus trámites de manera online.

Para que la interacción entre la ciudadanía y el municipio sea ágil, simple y efectiva creamos la **cuenta ciudadana Perfil Digital** que le permite a las personas el acceso de forma rápida y segura, en un único lugar, a todos los servicios y gestiones que se realizan en la Municipalidad de Rosario.

# El perfil digital es el espacio digital de la persona que se ha registrado en rosario.gob.ar.

## Registrar mi Perfil Digital

El proceso de registración se puede realizar desde la home de <u>rosario.gob.ar</u> o bien desde el trámite específico cuando iniciás la gestión.

En ambos casos se accederá a la siguiente pantalla de ingreso donde deberás hacer clic en **Registrate**:

| CUIT/CUIL                                               |                  |
|---------------------------------------------------------|------------------|
|                                                         |                  |
| Contraseña                                              |                  |
|                                                         |                  |
| ¿ <u>Olvidaste tu contraseña?</u>                       |                  |
| lniciar se                                              | esión            |
| O ingresa                                               | á con            |
| ∕∆ AFIP                                                 | ț ț Mi Argentina |
| ¿No tenés Perfil Digital?                               | Registrate       |
| ¿Qué es y para qué sirve el Pe<br>Téminos y condiciones | rfil Digital?    |

#### Ingresá a tu Perfil Digital

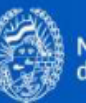

Seleccioná con qué medio deseas registrarte:

#### Registrá tu Perfil Digital

Realizá gestiones ágiles, simples y seguras.

Registrate con tu cuenta y clave de AFIP o Mi Argentina. De esta manera validas tu identidad, podés realizar más gestiones y acceder a servicios personalizados.

**m**i Registrate con Mi Argentina

Otra opción de registro:

Registrate con cuenta MR

#### Registro con AFIP

**Paso 1** - Al seleccionar registrarte con AFIP, se abrirá la siguiente pantalla donde deberás ingresar tu CUIT y Clave Fiscal:

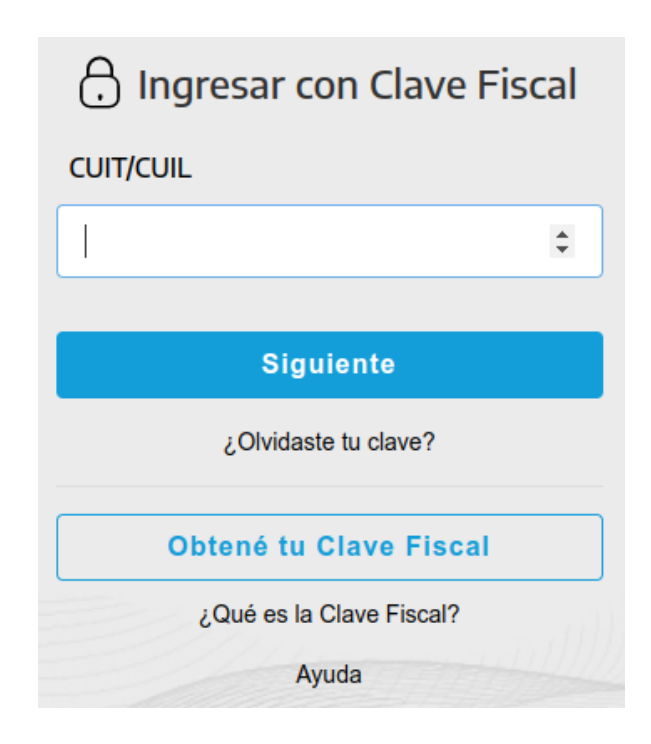

Paso 2 - Seguí los pasos que se te indiquen.

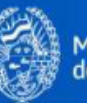

Registro con Mi Argentina

**Paso 1** - Al seleccionar registrarte con Mi Argentina, se abrirá la siguiente pantalla donde podrás Ingresar o Crear tu cuenta en caso de no tenerla:

| Ingresá a tu o         | uenta |  |
|------------------------|-------|--|
| CUIL o pasaporte extra | njero |  |
|                        |       |  |
| Contraseña             |       |  |
|                        |       |  |

Paso 2 - Seguí los pasos que se te indiquen.

Registro con cuenta MR (Municipalidad de Rosario)

**Paso 1** - Al seleccionar registrarte con cuenta MR, se abrirá la siguiente pantalla donde deberás completar los datos solicitados y hacer clic en **Aceptar**:

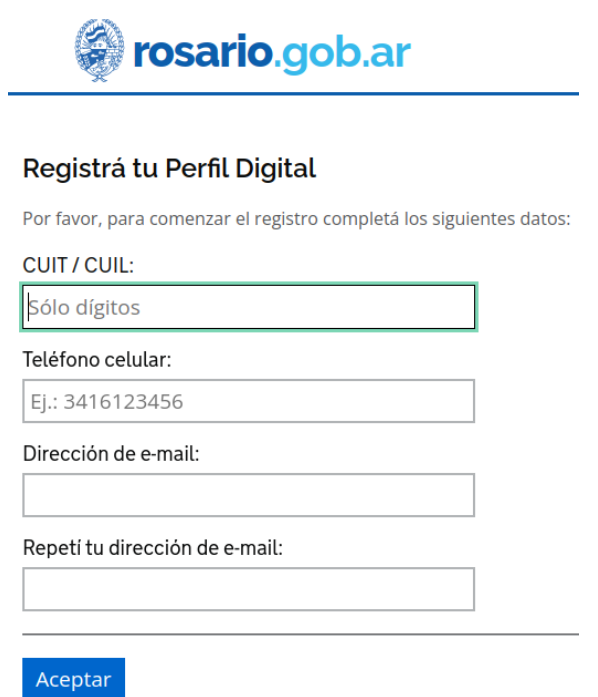

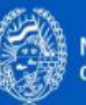

**Paso 2** - Verificá tus datos, tildá la opción si son correctos o no, aceptá los términos y condiciones y clic en **Aceptar**:

| Registrá tu Perfil Digital                                                           |  |  |  |  |  |
|--------------------------------------------------------------------------------------|--|--|--|--|--|
| Por favor, revisá los datos e indicá si los mismos son correctos antes de continuar: |  |  |  |  |  |
| Apellido y Nombre:                                                                   |  |  |  |  |  |
| Sexo:                                                                                |  |  |  |  |  |
| Documento: DNI                                                                       |  |  |  |  |  |
|                                                                                      |  |  |  |  |  |
| Teléfono celular:                                                                    |  |  |  |  |  |
| e-mail:                                                                              |  |  |  |  |  |
| ¿Los datos son correctos?                                                            |  |  |  |  |  |
| ● Si ○ No                                                                            |  |  |  |  |  |
| Acepto los <u>términos y condiciones</u> .                                           |  |  |  |  |  |
| Volver Aceptar                                                                       |  |  |  |  |  |

Aparecerá la siguiente pantalla donde se indica que debes ir a tu correo electrónico para activar el perfil digital:

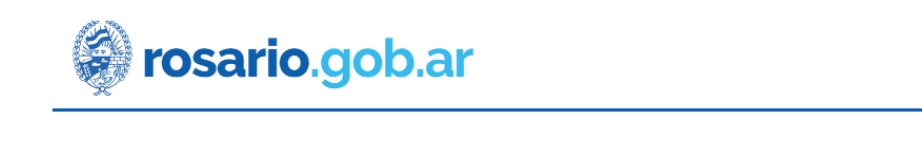

#### Activá tu Perfil Digital

Te enviamos un e-mail a <u>@</u>para completar el registro. Ingresá a tu correo electrónico para activar tu Perfil Digital. No olvides revisar la bandeja de correo no deseado.

Paso 3- Ingresá a tu correo y abrí el mail que te enviamos desde Municipalidad de Rosario con el asunto Confirmá tu Email:

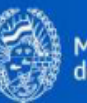

| =  | M Gmail      | Q Buscar correo          | 幸                                                                                                    | 0          | ٩ |      |
|----|--------------|--------------------------|----------------------------------------------------------------------------------------------------|------------|---|------|
| 0  | Redactar     | □ - C :                  |                                                                                                    | 1–17 de 17 | < | >    |
|    | Recibidos 16 | Principal                | Promociones Truevo<br>noreply-googleplay & Social                                                                       |            |   |      |
| \$ | Destacados   | 🗌 🛧 Municipalidad de Ro. | Confirmá tu Email - Municipalidad de Rosario ¡Hola MABEL ELVIRA! Tenés que confirmar tu email para activar el Perfil Di | gital. C   | 8 | 8:22 |

Como se indica en el mensaje hacé clic en el botón **Confirmá tu email** para definir la contraseña y finalizar el proceso de registración:

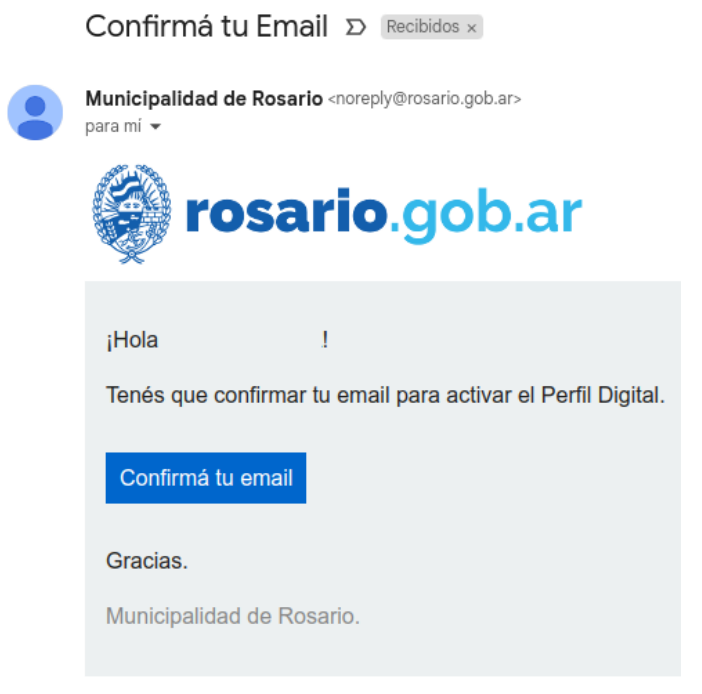

<u>Atención</u>: El enlace enviado es temporal, si no pudiste confirmar tu correo en el tiempo definido deberás retomar el proceso de creación del Perfil Digital desde la opción "¿Olvidaste tu contraseña?"

Paso 4 - Definí la contraseña con la cual vas a ingresar a tu Perfil Digital y clic en Enviar.

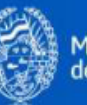

#### Definí una contraseña para tu perfil digital

| Contraseña                        |
|-----------------------------------|
|                                   |
| La contraseña debe tener:         |
| - Longitud mínima de 8 caracteres |
| - Al menos 1 número               |
| - Al menos 1 letra mayúscula      |
| Confirmá la contraseña            |
|                                   |
|                                   |
| Enviar                            |

Aparecerá un mensaje de confirmación sobre la exitosa verificación de tu email:

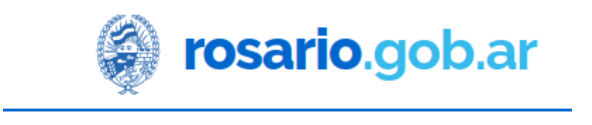

#### Perfil Digital

La verificación de email se realizó con éxito, ingresá aquí y descubrí todo lo que podés realizar

Ya podrás ingresar a tu Perfil Digital con tu CUIT y contraseña definida:

## Ingresá a tu Perfil Digital

| CUIT/CUIL                         |  |
|-----------------------------------|--|
|                                   |  |
| Contraseña                        |  |
| •••••                             |  |
| ¿ <u>Olvidaste tu contraseña?</u> |  |

Iniciar sesión

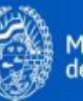

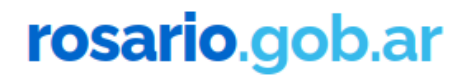

## Ingresar a mi Perfil Digital

Se puede ingresar desde la home de <u>rosario.gob.ar</u> o bien desde el trámite específico cuando iniciás la gestión. Ingresá tu CUIT y contraseña definida y clic en Iniciar sesión.

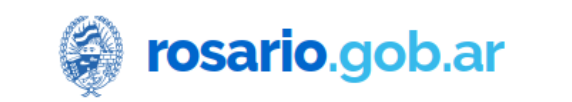

# Ingresá a tu Perfil Digital CUIT/CUIL Contraseña Contraseña COlvidaste tu contraseña? Iniciar sesión O ingresá con AFIP Mi Argentina

También podrás iniciar sesión con **AFIP** si contás con CUIT y Clave Fiscal o con **Mi Argentina** si contás con la aplicación.

#### ¿Qué veo cuando ingreso a mi perfil?

Al loguearte podrás visualizar un **menú de opciones** (sobre el cual hablaremos más adelante) y también verás que aparece tu **nombre** en el margen superior derecho de la pantalla. Si hacés clic en el mismo accederás a los datos personales registrados pudiendo desde allí gestionar el cambio de email y teléfono en caso de ser necesario.

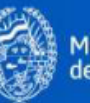

| 🖗 rosario.gob.ar |           |        |                      |                |                      | Q | Mabel               |
|------------------|-----------|--------|----------------------|----------------|----------------------|---|---------------------|
| Gestiones        | Registros | Turnos | Documentos           | Notificaciones | <u>Cerrar sesión</u> |   |                     |
|                  |           |        |                      |                |                      |   |                     |
| Mis dato         | s         |        |                      |                |                      |   |                     |
| CUIT/CUIL        |           |        |                      |                |                      |   |                     |
| Nombre y A       | Apellido  |        |                      |                |                      |   | Verificar identidad |
|                  |           |        | Identidad no verific | ada            |                      |   |                     |
| Email            |           |        |                      | @gmail.co      | om                   |   | <u>Cambiar</u>      |
| Teléfono         |           |        |                      |                |                      |   | <u>Cambiar</u>      |

## ¿Cómo verifico mi identidad?

En caso de haber registrado tu perfil con cuenta MR podrás **verificar** tu identidad para gestionar trámites que requieran ese nivel de identificación. Podés optar verificar mediante **AFIP** o **Mi Argentina**.

### Verificar identidad

Para llevar adelante determinados trámites y gestiones necesitás tener verificada tu identidad. De esta manera, vas a acceder a mayor cantidad de servicios. Además, esto nos permite comunicarnos con vos de forma directa y personalizada.

Para hacerlo tenés las siguientes alternativas:

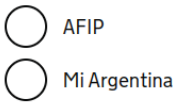

Cuando verifiques tu identidad aparecerá el siguiente mensaje, clic en Aceptar:

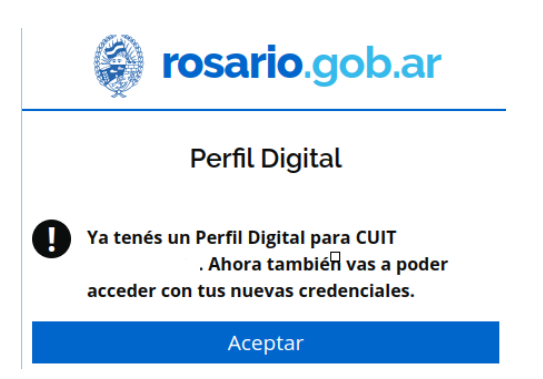

Para finalizar el proceso de verificación ingresá tu CUIT y Contraseña:

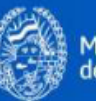

#### Ingresá a tu Perfil Digital

| 0              | Ingresá la contraseña que definiste al activar tu Perfil<br>Digital, de esta manera, tus cuentas se asociarán de<br>modo seguro. |  |
|----------------|----------------------------------------------------------------------------------------------------|--|
| CUIT/0         | CUIL                                                                                                    |  |
| Contra         | aseña                                                                                                    |  |
| ¿ <u>Olvid</u> | aste tu contraseña?                                                                                                    |  |
|                | Iniciar sesión                                                                                                    |  |

Al ingresar nuevamente, podrás ver tu **identidad verificada** (estará marcada con un tilde):

| <b>rosario</b> .gob.ar |           |        |                               |                |                      | ۹ | Mabel |                |
|------------------------|-----------|--------|-------------------------------|----------------|----------------------|---|-------|----------------|
| Gestiones              | Registros | Turnos | Documentos                    | Notificaciones | <u>Cerrar sesión</u> |   |       |                |
|                        |           |        |                               |                |                      |   |       |                |
| Mis dato               | s         |        |                               |                |                      |   |       |                |
| CUIT/CUIL              |           |        |                               |                |                      |   |       |                |
| Nombre y A             | pellido   |        | Mabel<br>Identidad verificada | 2              |                      |   |       |                |
| Email                  |           |        |                               | @gmail.co      | om                   |   |       | <u>Cambiar</u> |
| Teléfono               |           |        |                               |                |                      |   |       | <u>Cambiar</u> |

A continuación veremos en detalle cómo se compone el menú de opciones:

## Opciones del menú

• Gestiones  $\rightarrow$  Muestra el estado de todos tus Trámites, Consultas y reclamos y Denuncias.

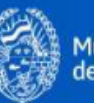

| rosario.gob.ar                                               | ✓ Servicios                                                       | ∽ Gobierno Q                           |                                            |
|--------------------------------------------------------------|-------------------------------------------------------------------|----------------------------------------|--------------------------------------------|
| stiones Registros Turnos Do                                  | cumentos Notific                                                  | caciones                               | <u>Cerrar sesi</u>                         |
| Gestiones                                                    |                                                                   |                                        |                                            |
| Trámites 106 <u>Consultas</u>                                | <u>s y reclamos</u>                                               | <u>Denuncias</u>                       |                                            |
| 33 pencientes de tu<br>atención                              | 14 <u>Procesados po</u><br><u>Municipalidad</u><br><u>Rosario</u> | <sup>r la</sup> 59                     | <u>se encuentran</u><br><u>finalizados</u> |
| Retomà tus solicitudes para<br>continuar                     | Estamos atendiendo tus<br>solicitudes                             | Resolvi                                | nos tus solicitudes                        |
| Gestión                                                      | <u>Destinatario</u>                                               | ▼ <u>Actualizado</u>                   | Inicio                                     |
| Registrar denuncia de venta de un<br>vehículo<br>635616 2022 | MARTINEZ,<br>CLAUDIA<br>CUIT                                      | 16/11/2022<br>10:48.41<br>Hace 12 dias | 04/11/2022<br>07:59:51                     |
| Acreditar la titularidad de un inmueb<br>630786-2022         | Le MARTINEZ,<br>CLAUDIA<br>CUIT                                   | 02/11/2022<br>03:59:26<br>Hace 26 dias | 02/11/2022<br>08:59:25                     |
| Liberar vehiculo del corralón<br>244153-2022                 | MARTINEZ.<br>CLAUDIA<br>cuit                                      | 12/05/2022<br>10:0314<br>Hace 2 dias   | 12/05/2022<br>10:03:13                     |
| « Anterior 1 2 3 4 5                                         | 11 Siguie                                                         | nte »                                  |                                            |

En cada solapa podrás ver un resúmen de las gestiones iniciadas, que se presentan en tres grupos:

**Pendientes de atención**: aquellas que todavía no completaste y están pendientes de envío. (corresponde a los estados Completar y Corregir)

**En proceso**: aquellas que completaste, enviaste y se encuentran siendo procesadas por la Municipalidad de Rosario. (corresponde al estado presentada)

**Finalizadas**: aquellas que fueron resueltas por la Municipalidad de Rosario. (corresponde a los estados Resuelto y Cerrado)

Podes elegir cómo visualizar tus gestiones ingresando a alguno de los grupos antes mencionados y además optar ordenarlas por: tipo de Gestión, Destinatario, Fecha de actualización o de inicio (haciendo clic en los nombres).

 Registros → Muestra la información registrada en la base de datos del municipio asociada a tu persona: licencias, permisos, franquicias, inmuebles, vehículos.

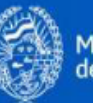

| <b>Fosario</b> .gob.ar |           |        | Q          |                |                      |
|------------------------|-----------|--------|------------|----------------|----------------------|
| Gestiones              | Registros | Turnos | Documentos | Notificaciones | <u>Cerrar sesión</u> |

#### Registros

Información registrada en la base de datos del municipio asociada a tu persona: licencias, permisos, franquicias, inmuebles, vehículos.

| Mostrar todo |
|--------------|
| +            |
| +            |
| +            |
| +            |
|              |

• Turnos → Muestra los turnos que tenés agendados.

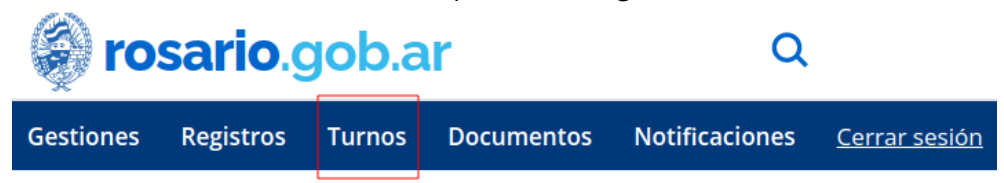

#### Turnos

Turnos que tenés agendados.

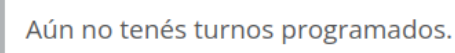

 Documentos → Espacio donde quedan guardados los documentos que subiste a rosario.gob.ar al momento de realizar una gestión o aquellos que se generan al concluirla. Pueden ser reutilizados para otros trámites y servicios.

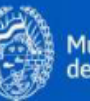

| 🖗 <b>rosario</b> .gob.ar |           |        |            | Q              |                      |
|--------------------------|-----------|--------|------------|----------------|----------------------|
| Gestiones                | Registros | Turnos | Documentos | Notificaciones | <u>Cerrar sesión</u> |

#### Documentos

Documentos subidos al realizar una gestión o aquellos generados al concluirla. Pueden ser reutilizados para otros trámites y servicios.

|                                          | Mostrar todo |
|------------------------------------------|--------------|
| Documentos generales                     | +            |
| Documentos asociados a tus gestiones     | +            |
| Documentos emitidos por la Municipalidad | +            |

• Notificaciones → Espacio para las comunicaciones que el municipio te envía sobre hechos o situaciones.

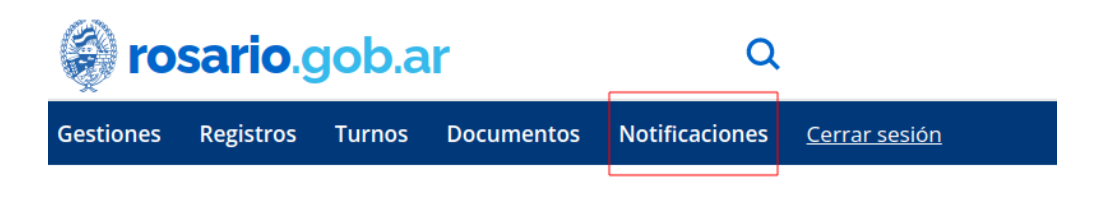

#### Notificaciones

Comunicaciones que el municipio te envía sobre hechos o situaciones.

|                | Mostrar todo |
|----------------|--------------|
| Notificaciones | +            |
| Avisos         | +            |

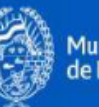

## Iniciar un trámite

**1** - Buscá el trámite que necesitás realizar escribiendo parte del nombre en el buscador o seleccionando entre los trámites más consultados y destacados:

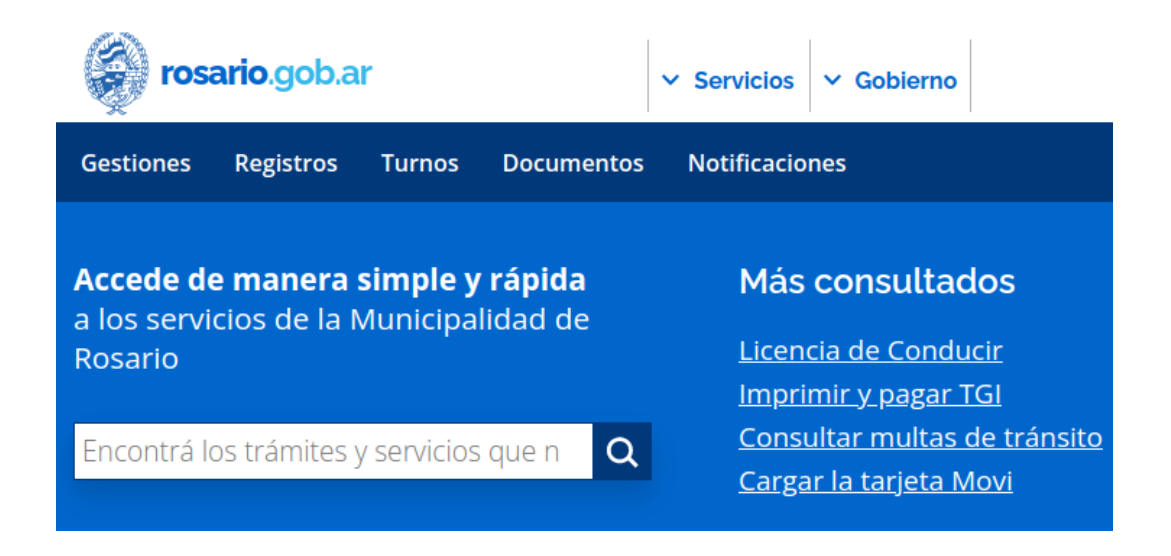

2 - Lee atentamente la información presentada en el trámite de tu interés y hacé clic en el Botón correspondiente, en este caso **Comenzar**:

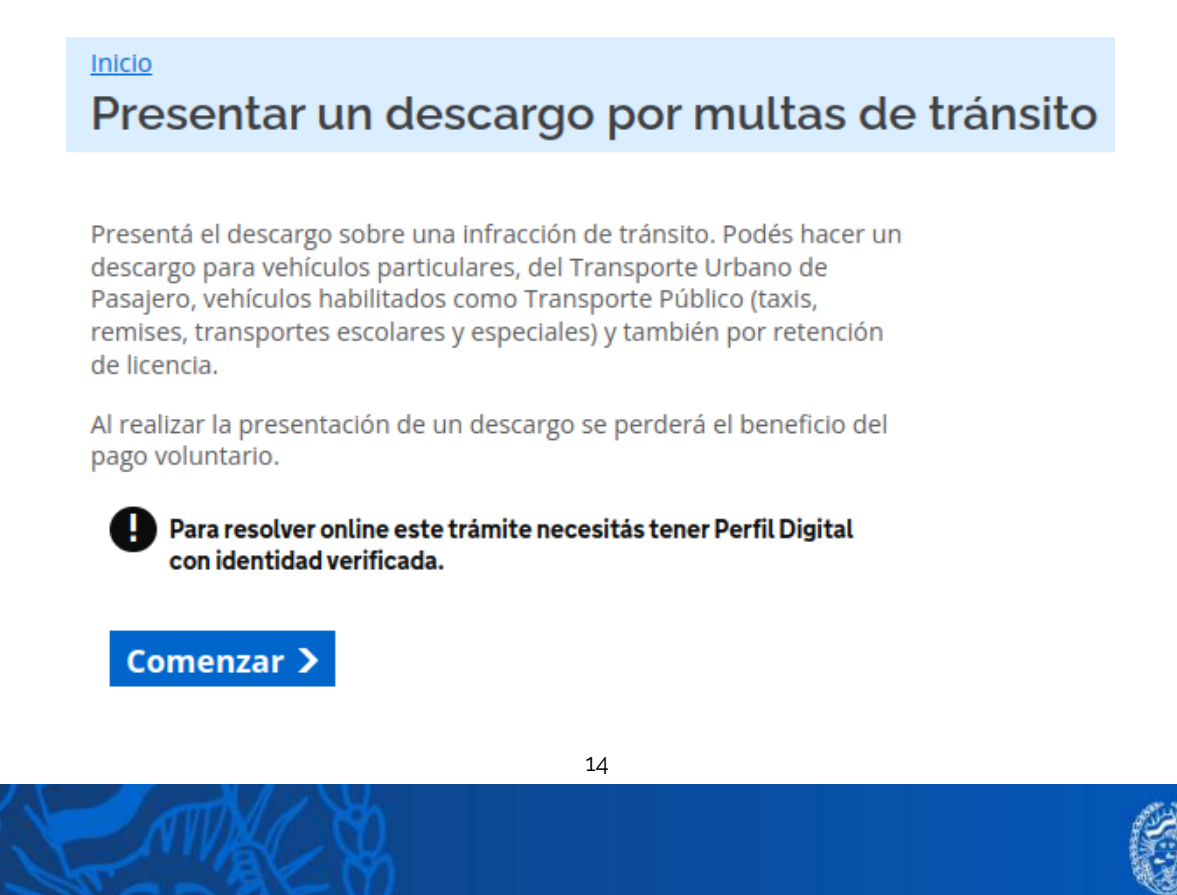

**3** - Completá los datos solicitados en el formulario inicial y hacé clic en **Siguiente**:

(Los datos a completar variarán de acuerdo al trámite seleccionado)

| Datos Personales                                                     |
|----------------------------------------------------------------------|
| ¿Para quién realizás el trámite?                                     |
| - Seleccionar - 🗸                                                    |
| Domicilio                                                            |
| Escribí una calle y altura o intersección y selecciónalo del listado |
|                                                                      |
| Piso                                                                 |
|                                                                      |
| Dpto                                                                 |
|                                                                      |
| Datos del descargo                                                   |
| Deseo realizar mi descargo por                                       |
| - Seleccionar - 🗸                                                    |
| Siguiente                                                            |

Al presionar **Siguiente** accederás al detalle de tu trámite donde podrás ver que se identifica con **número de trámite** (es importante que tengas presente esta numeración).

Si el trámite requiere subir documentos y/o abonar sellados se te indicará en esta misma pantalla desde donde podrás completarlos:

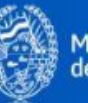

| 1489-2022<br>PRESENTAR UN DESCARGO POR MULTAS DE TRÁNSITO              |                                                                                                  |                |  |  |  |
|------------------------------------------------------------------------|--------------------------------------------------------------------------------------------------|----------------|--|--|--|
| Completá la documentación y presiona Enviar para presentar el trámite. |                                                                                                  |                |  |  |  |
| Solicitante:                                                           | (CUIT )                                                                                          |                |  |  |  |
| Etapa:                                                                 | Solicitud                                                                                        |                |  |  |  |
| Estado:                                                                | Abierta / Completar                                                                              |                |  |  |  |
| Documentos                                                             | Historial                                                                                        |                |  |  |  |
| Formulario inic<br>Formulario Inicial<br>FormInicial280 2022           | : <b>ial del trámite</b><br>- Presentar un descargo por multas de trár<br><u>1129-110320.pdf</u> | nsito COMPLETO |  |  |  |
| Documentos a                                                           | presentar<br>ıcir (?)                                                                            | COMPLETAR      |  |  |  |
| <u>Cédula de identifi</u>                                              | cación del vehículo ?                                                                            | COMPLETAR      |  |  |  |
| Enviar Vo                                                              | lver                                                                                             |                |  |  |  |

4 - Subí los documentos requeridos haciendo clic en los nombres.

## Cargar documentos en un trámite

Es importante tener en cuenta que la carga de documentos se puede realizar en distintos momentos, podés cargar algunos documentos un día y al siguiente retomar la carga desde el punto donde lo dejaste.

Para ello, deberás ingresar a tu perfil digital, ir a la solapa **Gestiones** y buscar el **trámite** que corresponda dentro del grupo **Pendientes de tu atención**.

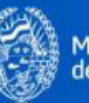

| 🖗 <b>rosario</b> .gob.ar                                                                                                    |                       |                              |                |                         |                   | i 🗸 Gobierno      | Q                    |
|----------------------------------------------------------------------------------------------------|-----------------------|------------------------------|----------------|-------------------------|-------------------|-------------------|----------------------|
| Gestiones                                                                                                    | Turnos                | Notificaciones               | Registros      | Documentos              |                   |                   | <u>Cerrar sesión</u> |
| Gestion                                                                                                    | es                    |                              |                |                         |                   |                   |                      |
| Trámite                                                                                                    | s <b>29</b>           | <u>Consultas y re</u>        | <u>eclamos</u> | <u>Denuncias</u>        |                   |                   |                      |
| 16 pendientes de tu atención 11 están siendo procesados por la <u>Municipalidad de Rosario</u> 2 <u>se encuentran finalizados</u> |                       |                              |                |                         |                   |                   |                      |
| Retomá t                                                                                                    |                       | para continuar               | Estamos a      | atendiendo tus solicitu | ıdes              | Resolvimos tus    | solicitudes          |
| <u>Gestión</u>                                                                                                    |                       |                              |                | <u>Destinatario</u>     | <b>▼</b> <u>A</u> | <u>ctualizado</u> | Inicio               |
| <u>Presen</u><br>1489-20                                                                                                    | tar un descar<br>22   | <u>go por multas de trár</u> | <u>isito</u>   | MARTINEZ<br>CUIT        | 29/1<br>Hoy       | 1/2022 11:03:20   | 29/11/2022 11:03:19  |
| <u>Solicita</u><br>1491-202                                                                                                    | r certificado o<br>22 | atastral                     |                | MARTINEZ,<br>CUIT       | 29/1<br>Hoy       | 1/2022 11:09:51   | 29/11/2022 11:09:49  |

Al hacer clic en el trámite podrás retomar la carga de los documentos faltantes y realizar el **Envío**.

## ¿Cómo subir documentos?

Hacé clic en el nombre del documento a subir. Podrás elegir subir un documento nuevo o usar uno que ya subiste:

#### • Usar un nuevo documento

Seleccioná la opción **Uno nuevo**, seguidamente buscá el documento navegando en tus archivos personales y clic en **Agregar**.

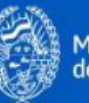

726344-2021 Dar de baja una patente automotor FORMULARIO 04

¿Qué documento vas a usar?

🔘 Uno que ya subí.

Subiste previamente este tipo de documento registrado con el nombre <u>PatenteF04-202111</u> <u>cementerio\_declaracion\_jurada\_de\_extravio.pdf</u>.

Uno nuevo.

A través de esta opción, podés subir el documento usando tu dispositivo.

| Documento a subir                                  |                                                   |          |                         |  |  |  |  |
|----------------------------------------------------|---------------------------------------------------|----------|-------------------------|--|--|--|--|
| Necesitás agregar 1 a                              | irchivo.                                          |          |                         |  |  |  |  |
| El formato de archivo soportado es: Documento PDF. |                                                   |          |                         |  |  |  |  |
| El espacio disponible                              | es de 10 MB (10.485.760 bytes).                   |          |                         |  |  |  |  |
| Agregar Quita                                      | r todos                                           |          |                         |  |  |  |  |
| 1                                                  | Subir archivo                                     |          | $\sim$ $\sim$ $\otimes$ |  |  |  |  |
| ⊘Recent                                            | daudia Descargas                                  |          | -                       |  |  |  |  |
| € Home                                             | Name                                              | Size     | Modified 🔺              |  |  |  |  |
| Desktop                                            | mr-sellado-puntopago(7).pdf                       | 310,1 kB | 11 nov 2021             |  |  |  |  |
|                                                    | Informe sobre corrección de datos vehícul         | 10,3 kB  | 11 nov 2021             |  |  |  |  |
| 🕹 Descargas                                        | Documento de corrección de datos.pdf              | 6,7 kB   | 11 nov 2021             |  |  |  |  |
| <b>D</b> ocumentos                                 | ≻ Título Automotor.pdf                            | 6,8 kB   | 11 nov 2021             |  |  |  |  |
| -                                                  | ➤ Formulario 1057.pdf                             | 5,8 kB   | 11 nov 2021             |  |  |  |  |
| Imágenes                                           | > PatenteF1057-20211109-cementerio_declar         | 683,1 kB | 10 nov 2021             |  |  |  |  |
| <b>d</b> Música                                    | mr-sellado-puntopago(6).pdf                       | 310,1 kB | 10 nov 2021             |  |  |  |  |
|                                                    | mr-sellado-puntopago(5).pdf                       | 310,1 kB | 10 nov 2021             |  |  |  |  |
| Vídeos                                             | - 🖕 - Mis Gestiones - rosario gob ar - rosario go | 317 A kB | -1-nov 2021             |  |  |  |  |
|                                                    |                                                   | docume   | nto PDF 🔻               |  |  |  |  |
|                                                    | ⊗ Ca                                              | incel    | 🖹 Open                  |  |  |  |  |

Se abrirá la siguiente pantalla donde podrás verificar el nombre del documento, clic en **Aceptar**:

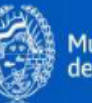

| 2                                       |                                          |                                               |       |
|-----------------------------------------|------------------------------------------|-----------------------------------------------|-------|
| Uno que ya subi.                        |                                          |                                               |       |
| Subiste previamente<br>testing PIC.pdf. | este tipo de documento registrado con e  | l nombre <u>PatenteF1057-20220309-Documen</u> | ito c |
|                                         |                                          |                                               |       |
| A través de esta onci                   | ón nodés subir el documento usando tu    | lispositivo                                   |       |
| A traves de esta open                   | on, podes subir et documento usando ta c | dispositivo.                                  |       |
| Documentos a subir                      |                                          |                                               |       |
| Documentos a subil                      |                                          |                                               |       |
| Nombre del archivo                      |                                          | Tamaño [bytes]                                |       |
|                                         | ng PIC pdf                               | 14.661 <u>Quitar</u>                          |       |
| Documento de testin                     | igi ie.pui                               |                                               |       |
| Documento de testin                     | Espacio utilizado [bytes]:               | 14.661                                        |       |
| Documento de testin                     | Espacio utilizado [bytes]:               | 14.661                                        |       |
| Documento de testin                     | Espacio utilizado (bytes):               | 14.661                                        |       |

• Usar un documento que ya subí

Tildá la opción **Uno que ya subí**, seguidamente clic en **seleccionar** y finalmente clic en **Aceptar.** 

| 726344-2021 Dar de baja una p<br>FORMULARIO 04                            | atente automotor                                                                |              |
|---------------------------------------------------------------------------|---------------------------------------------------------------------------------|--------------|
| ¿Qué documento vas                                                        | a usar?                                                                         |              |
| O Uno que ya subi.<br>Subiste previamente este<br>cementerio_declaracion_ | tipo de documento registrado con el nombre PatenteF0<br>jurada_de_extravio.pdf. | 14-20211109- |
| <ul> <li>Uno nuevo.</li> </ul>                                            |                                                                                 |              |
| A través de esta opción, p<br>Buscar documento                            | odės subir el documento usando tu dispositivo.                                  |              |
| Ingresa, al menos, 2 cara                                                 | acteres. Buscar Limpiar                                                         | Ver todos    |
| Documentos filtrados 1                                                    |                                                                                 |              |
| Fecha y hora de<br>creación                                               | Nombre del archivo                                                              |              |
| 09/11/2021 13:21:44                                                       | PatenteF04-20211109-<br>cementerio_declaracion_jurada_de_extravio.pdf           | Seleccionar  |
| « Anterior <mark>1</mark> Siguier                                         | ite »                                                                           |              |
| Aceptar Cancelar                                                          |                                                                                 |              |

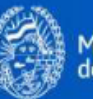

Cuando un documento es cargado cambia su estado a **Completo**. Al completarse todos los documentos se habilitará el botón para **Enviar** el trámite:

| Documentos                                | Historial                                                   |          |
|-------------------------------------------|-------------------------------------------------------------|----------|
| Formulario inid                           | ial del trámite                                             |          |
| Formulario Inicial<br>FormInicial616 2022 | - Solicitar certificado catastral<br><u>1129-111117.pdf</u> | COMPLETO |
| Documentos a                              | presentar                                                   |          |
| Certificación de fi<br>archivo-documento  | rmas ?                                                      | COMPLETO |
| Escritura definitiv<br>archivo-documento  | <u>a</u>                                                    | COMPLETO |
| Enviar Vo                                 | lver                                                        |          |

Al enviar aparecerá un texto de confirmación, clic en Aceptar:

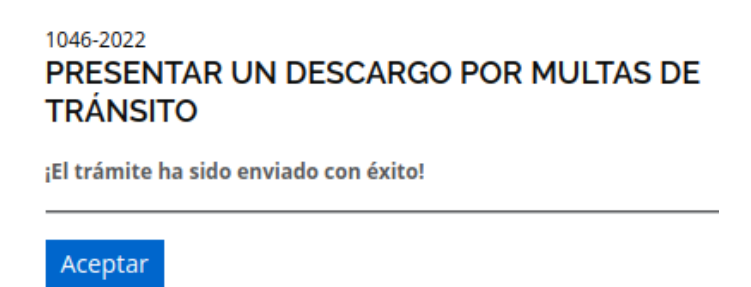

El estado de tu solicitud cambiará a Presentada.

A partir de este momento el área municipal correspondiente podrá **iniciar la gestión de tu trámite**. Recordá que se enviarán las novedades del progreso a tu correo electrónico, asimismo podés hacer el seguimiento ingresando a las solapas **Gestiones** y **Notificaciones** buscando por el número de trámite.

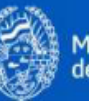

## Corregir un trámite

La Municipalidad podrá solicitar corregir algunos de los documentos subidos en tus trámites, en tal sentido te llegará un mail de cortesía y un aviso en tu perfil:

| <ul> <li>Perfil Digital - Novedades por la solicitud nro. 1486/2022</li> <li>De: Municipalidad de Rosario</li> <li>Fecha: Hoy, 09:06:02 -03</li> <li>Para: @rosario.gob.ar</li> </ul> | 2                                    |                      |
|----------------------------------------------------------------------------------------------------|--------------------------------------|----------------------|
| Text (1 KB)                                                                                                    |                                      |                      |
| Hola                                                                                                    |                                      |                      |
| Tenés novedades por la solicitud nro. 1486/2022/Trám                                                                                                    | nite-Solicitar certificado catastral |                      |
| Consultá los detalles ingresando a https://www.rosario                                                                                                    | .gob.ar y accedé a tu Perfil Digital |                      |
| Municipalidad de Rosario                                                                                                    |                                      |                      |
|                                                                                                    |                                      |                      |
| <b>rosario</b> .gob.ar                                                                                                    | v Menú v Gobierno Q                  |                      |
| Gestiones Turnos Notificaciones Registros Documentos                                                                                                    |                                      | <u>Cerrar sesiór</u> |
| Avisos                                                                                                    |                                      |                      |
| Perfil Digital: Novedades por el trámite 1486-2022                                                                                                    | NO LEÍDA                             |                      |
| Tu trámite 1486-2022 está resuelto                                                                                                    |                                      |                      |

Para corregir tus trámites deberás ingresar al Perfil Digital, ir a la solapa **Gestiones** y buscar la solicitud referida dentro del grupo **Pendientes de tu atención** que se identificará en color naranja. hacé clic en el número correspondiente para poder realizar la corrección solicitada:

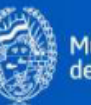

| 🏈 ro                                         | sario  | .gob.ar        | 🗸 Menú                                                                                   | ✓ Gobierno                         | Q _           |                  |               |                      |
|----------------------------------------------|--------|----------------|------------------------------------------------------------------------------------------|------------------------------------|---------------|------------------|---------------|----------------------|
| Gestiones                                    | Turnos | Notificaciones | Registros                                                                                | Documentos                         |               |                  |               | <u>Cerrar sesión</u> |
| Gestione                                     | es     |                |                                                                                          |                                    |               |                  |               |                      |
| Trámites 29 Consultas y reclamos Denuncias   |        |                |                                                                                          |                                    |               |                  |               |                      |
| 16 pendientes de tu atención                 |        |                | 11 están siendo procesados por la <u>Municipalidad de Rosario</u> 2 se encuentran finali |                                    |               | ntran finalizad  | <u>los</u>    |                      |
| Retomá tus solicitudes para continuar        |        |                | Estamos                                                                                  | Estamos atendiendo tus solicitudes |               | Resolvimos tus s | olicitudes    |                      |
| <u>Gestión</u>                               |        |                |                                                                                          | <u>Destinatario</u>                | ▼ <u>Act</u>  | <u>ualizado</u>  | <u>Inicio</u> |                      |
| Solicitar certificado catastral<br>1466-2022 |        |                |                                                                                          | MARTINEZ,<br>CUIT                  | 29/11/<br>Hoy | 2022 11:53:16    | 28/11/2022    | 13:21:37             |

Verificá las indicaciones enviadas para los documentos **observados**:

| Documentos                                                                                                    | Historial          |  |  |  |  |  |  |
|----------------------------------------------------------------------------------------------------|--------------------|--|--|--|--|--|--|
| Formulario inicial del trámite                                                                                 |                    |  |  |  |  |  |  |
| Formulario Inicial - Solicitar certificado catastral       COMPLETO         FormInicial616 20221128-132138.pdf |                    |  |  |  |  |  |  |
| Documentos a presentar                                                                                         |                    |  |  |  |  |  |  |
| Escritura definitiv                                                                                            | OBSERVADO CORREGIR |  |  |  |  |  |  |
| Se deberá subir la escritura completa.                                                                         |                    |  |  |  |  |  |  |
| Enviar \                                                                                                    | Volver             |  |  |  |  |  |  |

Hacé clic en el nombre del documento observado para subir la versión corregida, seguidamente hacé clic en **Enviar** para que la Municipalidad retorne la gestión de tu trámite.

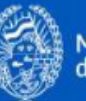

En la pestaña **Historial** podrás ver el detalle de los movimientos realizados:

| <u>Documentos</u>   | Historia  | 4                                   |                                                                                        |
|---------------------|-----------|-------------------------------------|----------------------------------------------------------------------------------------|
| Fecha y hora        | Usuario   | Тіро                                | Detalle                                                                                |
| 28/11/2022 13:22:32 | ciudadano | Presenta trámite por primera vez    | La solicitud se presentó el 28/11/2022 13:22                                           |
| 29/11/2022 11:53:13 | area      | Observado                           | Se deberà subir la escritura completa.<br><u>EscrituraDef-20221128-Testing PDF.pdf</u> |
| 29/11/2022 11:53:16 | area      | Solicitar correcciones al ciudadano | Se solicitan correcciones al tràmite en fecha: 29/11/2022 11:53                        |
| 29/11/2022 11:57:48 | ciudadano | Presenta trámite por modificaciones | La solicitud se presentó nuevamente el 29/11/2022 11:57                                |

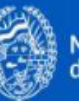